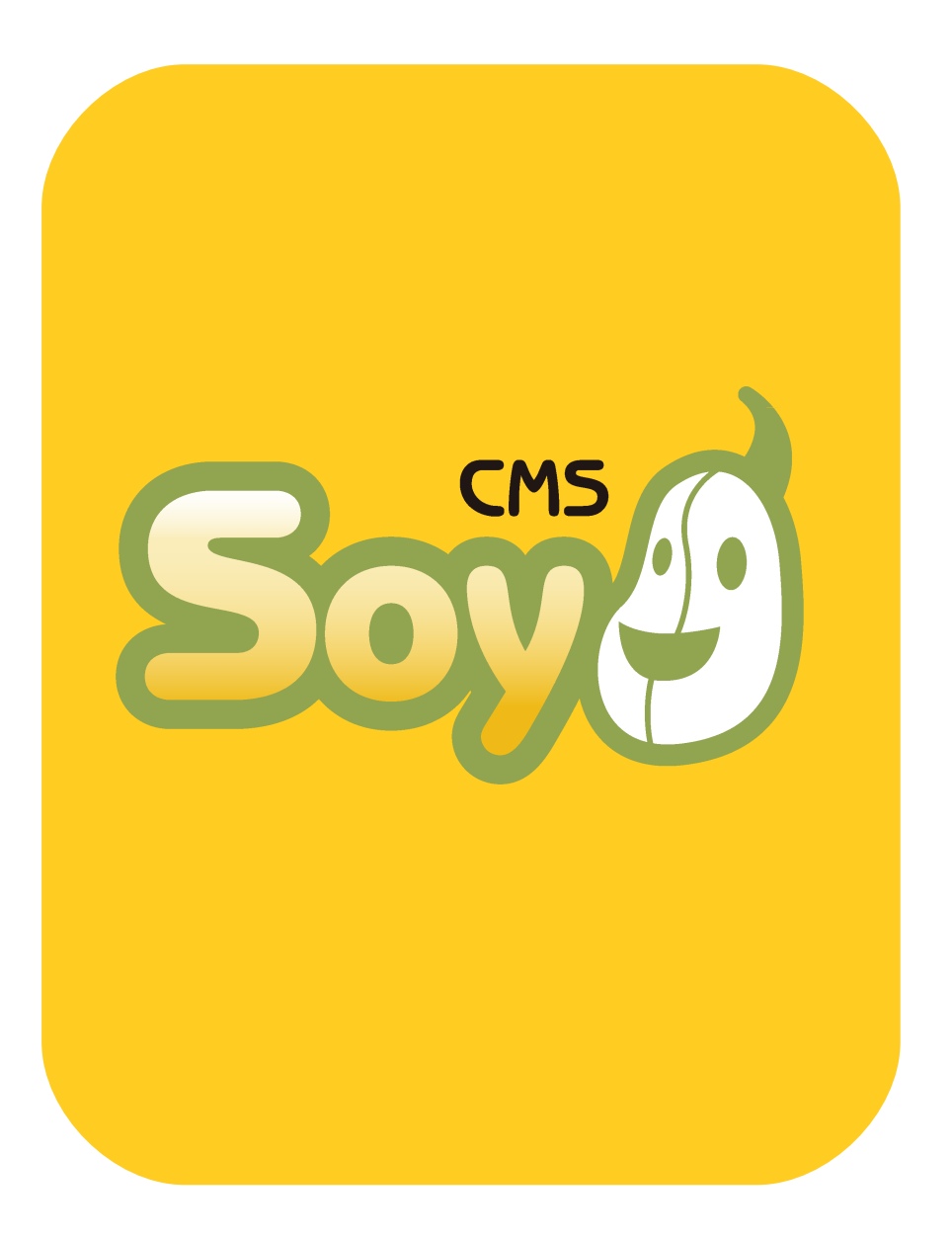

# SOY CMSを使って みよう!

其の① 特徴・用語解説編

# SOY CMSってどんなCMS?

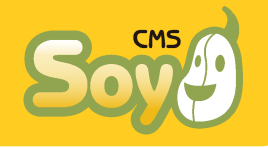

● SOY CMSの特徴

SOY CMSの特徴をまとめると、

- ♦ サイトの構造が非常に柔軟なCMS
- ◆ テンプレート記法がとても簡単なCMS
- ♦ WEBシステムの利用に不慣れな方も運用に参加していただけるCMS

ということになると思います。

第一の点については、多くのブログ型のCMSと違い、ページとコンテン ツが完全に分離されていて好きなコンテンツを好きなページの好きな場 所に自由に表示させられるため、サイトの構造が非常に柔軟に設計でき ます。

第二の点については、テンプレートのHTMLの中で書き換えたいところを

```
    <!-- block:id=" news" -->
    cms:id=" title" >タイトル
    <!-- /block:id=" news" -->
```

という風にすれば、ブロック(block:idのついたタグもしくはコメント タグに囲まれた範囲)の中でcms:idが書き加えられたタグにはさまれた 部分(ここでは「タイトル」)が書き換わるという、デザイナーの方に とっては非常になじみやすい仕様になっています。

第三の点については、SOY CMSは管理者毎に権限レベルを設定できて、 サイト全体の管理を行える管理者から、投稿される記事(エントリー) の編集だけ行える管理者、またエントリーの投稿は行えても公開するこ とはできない管理者を作ることができるため、柔軟な運用が可能です。 また、管理権限毎に管理画面のデザインが異なっており、エントリーの みの管理画面は非常にシンプルになっているため、WEBシステムの利用 に不慣れな方でも運営にご参加いただきやすいようになっています。

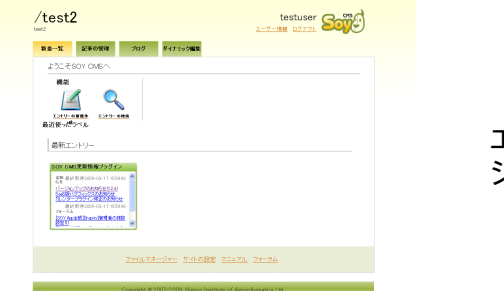

エントリー管理者用の シンプルな管理画面

### SOY CMSを使うのに必要な知識

このように、SOY CMSは「わかりやすさ」「使いやすさ」を大切にした 汎用CMSなのですが、いくつか理解しておかなければならない概念があ りますので、本資料では特徴的な下記の用語をベースに、順を追って説 明していきます。

```
◆ サイト
◆ ページ
◆ エントリーとラベル
◆ ブロック
```

# SOY CMSを使うのに必要な知識① サイト

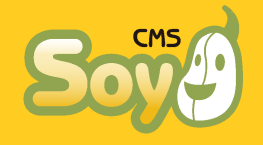

SOY CMSは「マルチサイト・マルチ管理者」のシステムです。ひとつの サーバにインストールすることで、(サーバの設定にもよりますが)複 数のサイトを作成することができ、複数の管理者をそれぞれサイトに割 り当てることができます。

### ● インストール

まずはインストールから説明しましょう。SOY CMSはApacheのドキュメ ントルート以下の任意の場所に設置します。詳しい手順はサーバごとに 異なる部分もありますので別資料に譲りますが、インストールが完了す ると下記のような状態になります。

/**■■**/**SOY** CMSをここにインストール sovcms

> admin common licence app

■■■・・・ Apacheのドキュメントルート ■■■・・・好きなディレクトリ(階層はいくつでもOK)

この状態から下記にアクセスすると、初期化の設定を行えます。

http://設定したドメイン/

● サイト

SOY CMSでは、「サイト」という単位をまず作成します。これは、管理 者の権限が及ぶひとかたまりの情報で、Webページやコンテンツの入れ 物だとお考え下さい。インストール、初期化が完了した後はまず第一に 「サイト」を作らなければなりません。「サイト」作成には1サイトあ たりひとつのデータベースを必要としますので、権限にはご注意下さ い。SQLite版でしたら何も気にすることはありません。

SOY CMSでは、サイトを作るたびにドキュメントルート直下にディレク トリを作成します。たとえば、SiteAというIDでサイトを作成したとす ると.

#### /SiteA/

というディレクトリが作成され、その中にいくつかのファイルとディレ クトリが作成されます。サイト公開時、アクセスがあった場合はこの ディレクトリ・ファイルが表示されることになります(SOY CMSはHTML の動的生成を行うCMSです。なので、作成されるのはHTMLファイルでは なく、HTMLを牛成するPHPファイルや情報の材料となるものです)。

#### ◆管理のイメージ

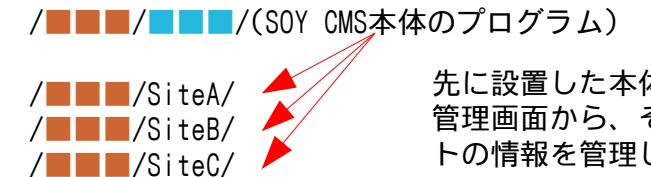

先に設置した本体プログラムの 管理画面から、それぞれのサイ トの情報を管理します。

SOY CMSはこのような構造をしています。サイトAには

http://設定したドメイン/SiteA/

でアクセスすることになりますが、作成したサイトのうちひとつだけは 「サイトー覧」から「ルートサイト設定」を行うことで

http://設定したドメイン/

でアクセスできるようになります。

### ● 管理者

SOY CMSでは管理者を複数作成することができます。そして、それぞれ の管理者に対してサイト毎に権限の有無、権限がある場合その権限レベ ルを設定することができます。

SOY CMSを使うのに必要な知識② ページ

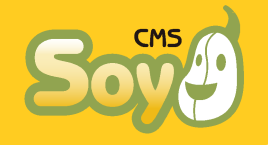

SOY CMSでは、サイトの管理を「ページ」と「エントリー」という二つ の単位で行います。まずは「ページ」からみていきましょう。

●「ページ」とは?

HTMLファイルだけでサイトを作る場合をイメージしてください。ブラウ ザであるURLにアクセスすると、そこに置いてあるHTMLファイルが表示 されます。SOY CMSの「ページ」はそれと同じように、あるURLにアクセ スがあったときに表示するHTMLを設定するものです。

「標準ページ」と「ブログページ」

「ページ」にはいくつか種類がありますが、よく使うのは「標準ページ」と「ブログページ」です。この二種類だけで、大抵のサイトは表現できるので、最初は他の種類のページのことは忘れてください。

#### 🔶 標準ページ

「標準ページ」は、ひとつのURLに対してどのようなHTMLが表示される か設定するものです。

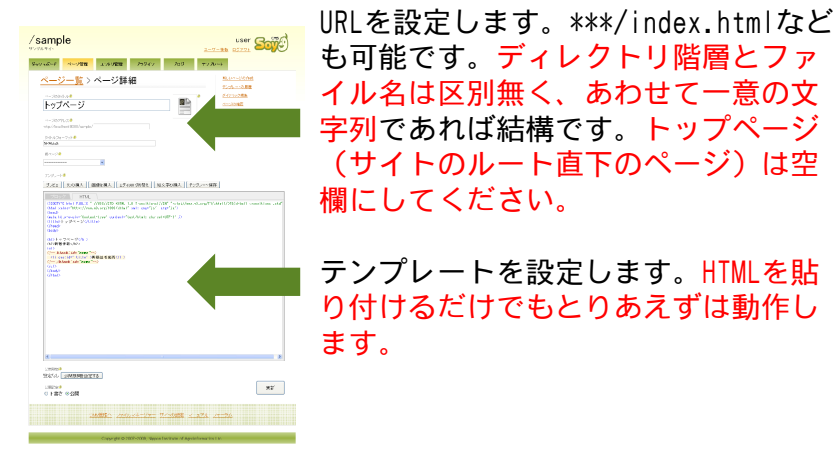

HTMLファイルが用意できているなら、そのファイルをサーバにアップ ロードするのと、「標準ページ」を作って同じURLを設定して、テンプ レートにそのHTMLを丸ごと貼り付けるのとでは同じ結果が得られます。 ただ違うのは、後で説明する「エントリー」を自由にはめ込んだり、期 限を決めてページを公開したりといった様々なことができるということ です。

#### 🔶 ブログページ

「ブログページ」は「エントリー」が投稿されたり削除されたりするの に合わせて、一定のルールに従ってURLとHTMLのセットも自動的に増減 するものです。

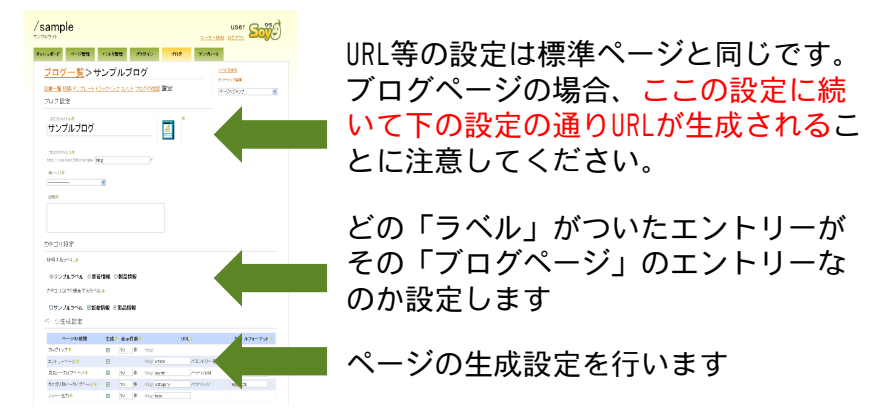

名前の通りブログをイメージしてもらうのが分りやすいと思うのです が、ブログを書くとき記事が投稿されればトップページやカテゴリーの ページが更新されて、記事ごとのページが生成されますよね?それと同 じです。ブログの他にも、同じように記事に合わせて自動的に増減する ページ、たとえばカタログの商品ページなどにも使用できます。

ブログページでは、テンプレートは

- → トップページ
- → アーカイブページ(カテゴリー別、月別)
- → エントリーページ

の三種類を設定します。

Copyright © 2007-2009, Nippon Institute of Agroinformatics Ltd.

# SOY CMSを使うのに必要な知識③ エントリーとラベル

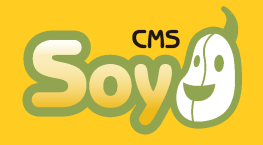

## •「エントリー」とは?

「エントリー」とは、タイトル、本文、追記、作成日をひとセットにした情報の単位で、「ページ」からは完全に独立した「生のコンテンツ」とお考えください(プラグインを使えば自由にカスタムフィールドを追加することができます)。一般的なブログ型CMSとはちょっと違うところなので注意してくださいね。SOY CMSでは、後で説明する「ブロック」を設定することで、サイト内のどのページのどの部分にでも好きなところに自由に「エントリー」を表示することができます。

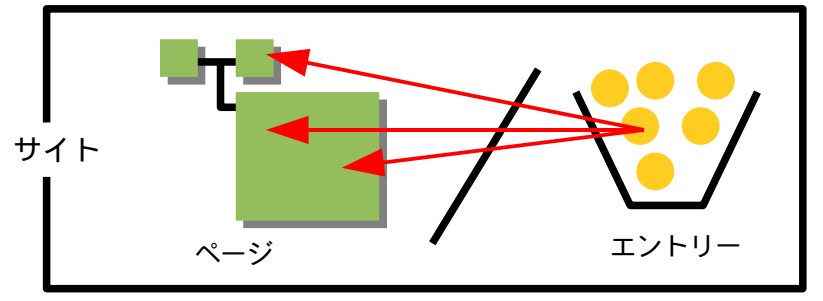

ですので、HTMLの中から

- ◆ 新着情報など、更新頻度が高いコンテンツ
- ◆ 蓄積されていくコンテンツ
- ◆ 複数のページにまたがって表示されるコンテンツ

をエントリーとして切り出して設定することで、サイトの管理が非常に 楽になります。特に三番目の、複数のページにまたがって表示されるコ ンテンツをうまくエントリー化しておけば、高度な管理が可能になりま す。たとえば新着情報のエントリーを作成することで、サイトのトップ ページの新着情報欄を更新しつつ、同時にその情報の詳細が書かれた ページを作成し、リンクも自動的に生成するといった運用ができます。 また、ページのヘッダーやフッターといったサイト全体(もしくはー 部)で共通のパーツもエントリー化しておくと便利です。メニューのリ ンクを書き換えたり、デザインを入れ替えたりといったことがそのエン トリーを編集するだけでできるようになります。 このように、「エントリー」の使い方は様々ですが、色々な使われ方を しているエントリーが混ざってしまうと、管理が大変になってしまいま す。そこで使用するのが「ラベル」です。

## 「ラベル」とは?

「ラベル」は「エントリー」を整理するために使います。たとえば新着 情報に使いたいエントリーに、「新着情報ラベル」をつけるといった具 合です。ラベルは自由に作ることができ、また、ひとつのエントリーに ラベルはいくつでも貼ることができます。新着情報でかつ商品の情報で あるとか、新着情報でかつイベント情報である、なんて場合は両方のラ ベルを貼ることになります。

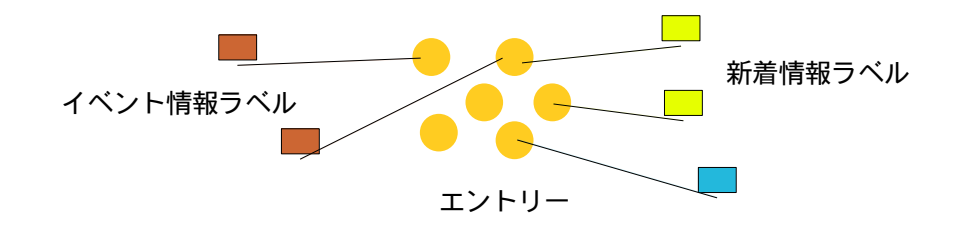

エントリーの管理画面では、まずラベルを選択するようになっています ので、使い方の違うエントリーはまったく別のものとして管理できま す。エントリーの並び順もラベルごとに設定できます。

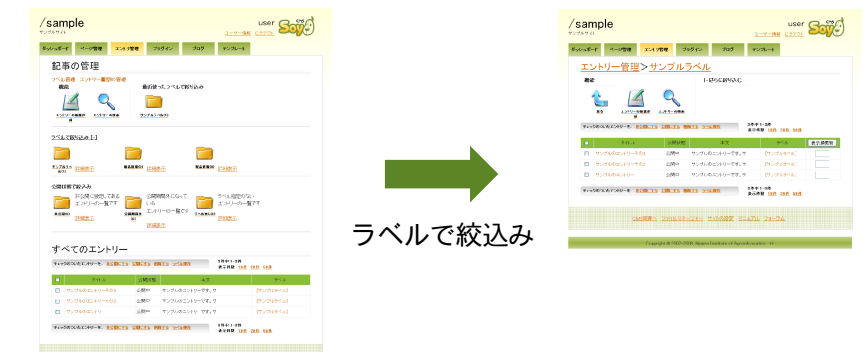

Copyright © 2007-2009, Nippon Institute of Agroinformatics Ltd.

# SOY CMSを使うのに必要な知識④ ブロック

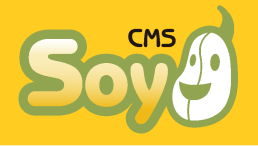

では、今度は「ページ」に「エントリー」をどうやって埋め込んでいくのか説明しましょう。それには、「ブロック」というものを使います。

# •「ブロック」とは?

「ブロック」とは、「ページ」のテンプレートのHTMLのなかで、どこを エントリーを用いた書き換えの対象とするか決めるものです。

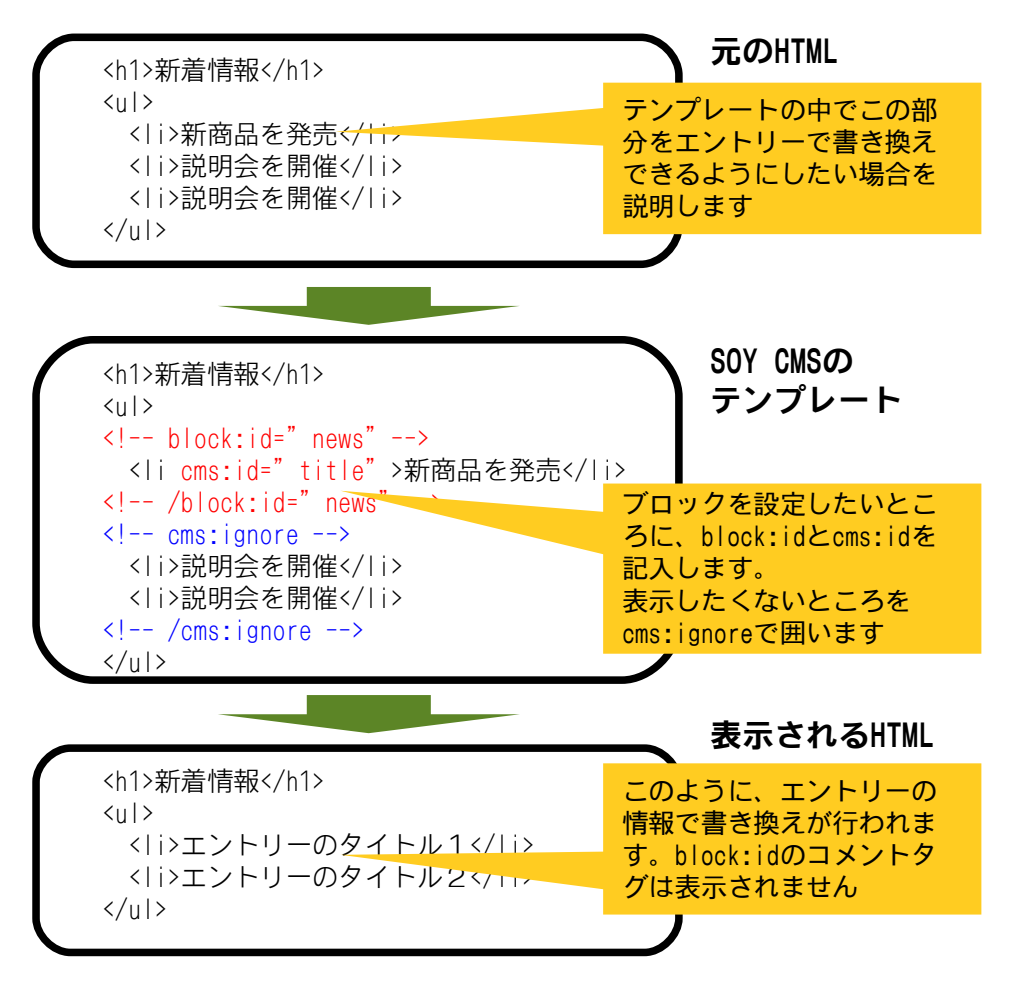

<!-- block:id=" \*\*" -->と<!-- /block:id=" \*\*" -->で囲まれた部分 が「ブロック」として認識され、はめ込まれるエントリーの数だけ同じ 部分に「ブロック」の部分のHTMLが繰り返し表示されます。また繰返し の度に属性cms:id=" ###" が記入されたタグの中身がエントリーの情報 に書き換えられます(この部分) 。cms:id が" title" ならタイトル、" content" なら本文、" more" なら追 記、" create\_date" なら作成日に書き換えられます(create\_dateの場 合、cms:formatという属性で書式を設定します)。block:idは任意に設 定してください。

テンプレートにブロックを記入し終わったら今度は「ブロック」タブを クリックして、どのような動作をさせるか設定します。「ブロック」の 種類は色々ありますが良く使うのはなんといっても「ラベル表示用ブ ロック」です。他のブロックの事は一旦忘れてもらって大丈夫です。

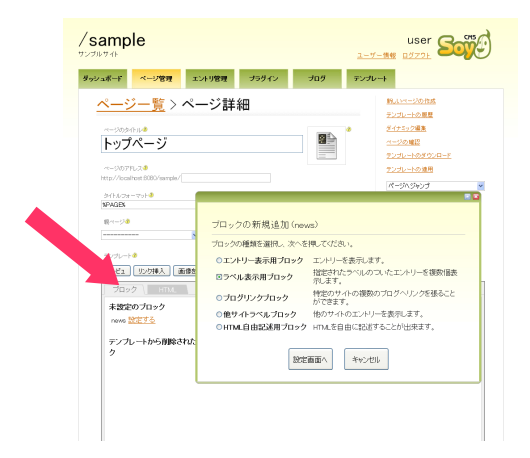

#### 🔶 ラベル表示用ブロック

「ラベルブロック」は、ある「ラベル」がついたエントリーを設定した 数だけ表示するブロックです。たとえば新着情報の3件目から5件目を表 示すると設定すると、新着情報ラベルのついたエントリーの設定した並 び順か新しい順で3件目から5件目(そのようなエントリーが4件しか無 ければ4件目)まで表示されます。

# 終わりに

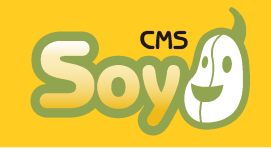

ここまでで、SOY CMSをお使いいただくのに必要最低限の概念に関する 説明は終了です。これだけでも、今までHTMLファイルで運用していたサ イトに新着情報の更新のためだけに導入する、なんてことは十分にでき ると思います。しかし、SOY CMSにはまだまだ便利な機能がたくさんあ ります。

ブログページを使いこなそう

ブログページは、先にもご説明したとおりブログの他にも「コンテンツ が増えていくのに従ってページも増えていく」ようなページの作成に利 用することができます。また、今回説明したblockの他に、ブログペー ジでだけ使える「b\_block」というものがあります。これはたとえば新 着のコメントを表示したり、「次の記事へ」リンクを生成したりといっ た、1ページ1URLの標準ページでは使うことの無い機能を呼び出せるよ うにしたものです。もちろん、b\_blockもブログ以外の用途に使うこと が可能です。たとえば、あるページのコンテンツ量が多くなってニペー ジに分けたいなんて場合は、ブログページを使用することでb\_blockが 活用でき、いちいち複数のページを作らなくても、コンテンツを複数の エントリーに分けて投稿するだけで「前へ」「次へ」といったリンクが 自動的に生成されるようにできます。

### ● ブラウザや編集ツールと連携させよう

ブロックの段で説明したとおり、SOY CMSのテンプレートは「ほとんど そのままHTML」です。なので、下記のような優れたメリットがありま す。

♦ HTMLが読み書きできれば理解するのが容易です。

♦ HTMLで表現できるデザインならどんなものでも非常に簡単にテンプ レート化することができます。

◆ テンプレートに加工した後でも各種ブラウザやHTML編集ツールで開くことができます。

◆ テンプレートにアタリ文字(デザインのために仮に入れておく文字)を残しておけるので、後々のデザイン変更が非常に楽です。

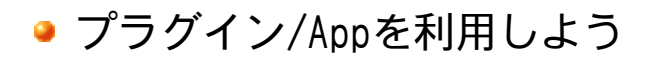

拡張性に優れているのもSOY CMSの特徴です。エントリーにフィールド を追加するカスタムフィールドプラグインの他いくつかのプラグインは 最初からCMSに同梱していますが、それ以外にもフォーラムで配布を 行ったりしています。また、プラグインで作るには少し大きな機能につ いては半独立の連携アプリケーション「SOY App」という仕組みを搭載 しています。これにより、お問合せフォームの管理やメール配信、ECと いった様々な機能を実現しています。

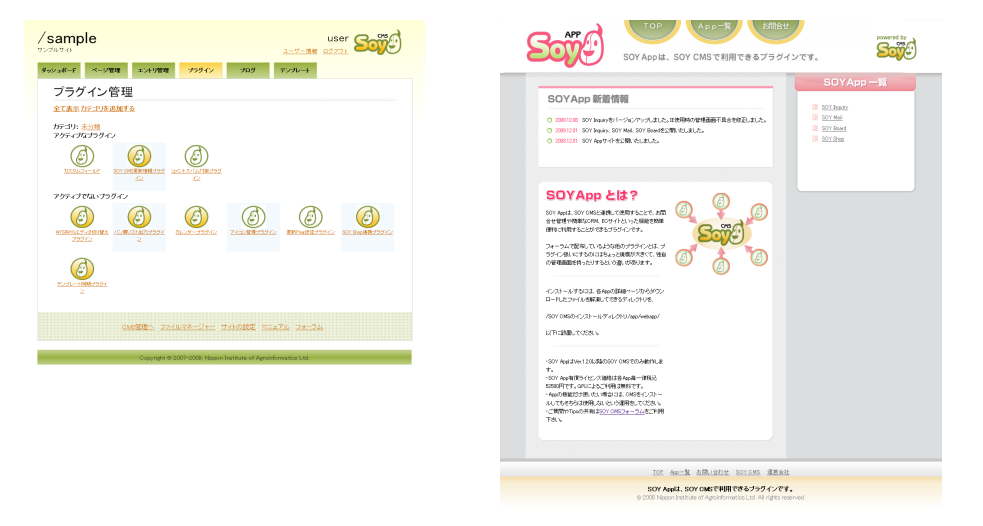

より詳しい活用例や、今回説明し切れなかった機能については、「SOY CMSを使ってみよう!其の② コンパクトな企業サイトを作ってみる、 編」以降で具体例を交えてご紹介いたしますので、そちらもご覧ください。

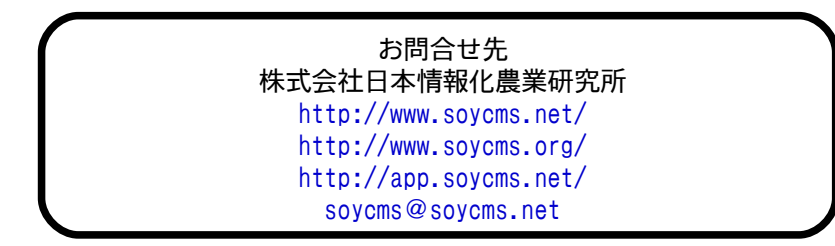